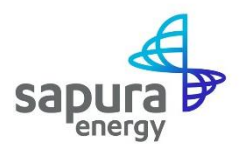

# Supplier Pre-Registration Evaluation Guide

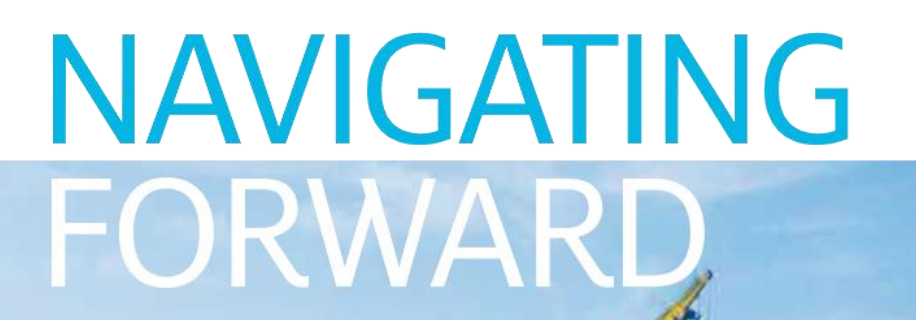

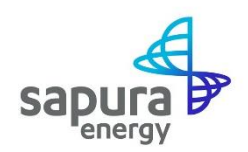

### **Account Creation and Supplier Pre-registration**

Once your basic company information and profile has been reviewed and approved by SEB, you will receive an e-mail notification to submit a pre-registration questionnaire.

**Step 1:** Click on the link provided below to be directed to complete a pre-registration questionnaire.

Invitation: Sapura Energy Berhad has invited you to complete the Pre-registration Questionnaire

| sapura                                                                                                    |
|----------------------------------------------------------------------------------------------------|
|                                                                                                    |
| Hello Robin Hutt,                                                                                                    |
| Sapura Energy Berhad has invited you to complete a questionnaire. This is required so YY Logistics can do business with Sapura Energy Berhad - TEST. |
| Questionnaire Overview                                                                                                    |
| Questionnaire name: Pre Registration Evaluation<br>Respond by: Fri, 24 Jul, 2020                                                                     |
| Submit questionnaire                                                                                                    |
| Best,                                                                                                    |
| SAP Ariba team                                                                                                    |

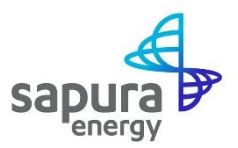

#### **Step 2:** You will be routed to the **SAP Ariba Supplier Network Registration Page**.

If you already have a SAP Ariba Network account set up, **click on the "Log In"** button.

If you are new to SAP Ariba Network, **click on the "Sign up"** button to register for a standard SAP Ariba Network account.

| Welcome, Robin Hutt                                                                                                    |                                                                                                    |       |
|----------------------------------------------------------------------------------------------------|----------------------------------------------------------------------------------------------------|-------|
| Have a question? Click here to see a Quick Sta                                                                                                    | art guide.                                                                                                    |       |
| Sign up as a supplier with Sapura Energy Berhad                                                                                                    | on SAP Ariba.                                                                                                    |       |
| Sapura Energy Berhad uses SAP Ariba to man                                                                                                    | nage procurement activities.                                                                                                    |       |
| Already have an account?                                                                                                    |                                                                                                    |       |
| Log II                                                                                                    |                                                                                                    |       |
| About Ariba Network                                                                                                    |                                                                                                    |       |
|                                                                                                    |                                                                                                    |       |
| The Ariba Network is your entryway to all your Ariba solution your customers are using. Once you have co                                                                                                    | seller solutions. You now have a single location to manage all of your customer relationships and supplier activities regardless of which a<br>ompleted the registration, you will be able to:                                                                                                    | vriba |
| The Ariba Network is your entryway to all your Ariba<br>solution your customers are using. Once you have co<br>• Respond more efficiently to your customer re<br>• Work more quickly with your customers in all                                                                                                    | seller solutions. You now have a single location to manage all of your customer relationships and supplier activities regardless of which a<br>ompleted the registration, you will be able to:<br>quests<br>stages of workflow approval                                                                                                    | vriba |
| The Ariba Network is your entryway to all your Ariba<br>solution your customers are using. Once you have cu<br>• Respond more efficiently to your customer re-<br>• Work more quickly with your customers in all<br>• Strengthen your relationships with customers<br>• Review pending sourcing events for multiple<br>• Apply your Company Profile across Ariba Net                                                                                                    | seller solutions. You now have a single location to manage all of your customer relationships and supplier activities regardless of which <i>i</i><br>ompleted the registration, you will be able to:<br>stages of workflow approval<br>stages of workflow solution<br>buyers with now login<br>twork, Ariba Discovery and Ariba Sourcing activities                                    | vriba |
| The Ariba Network is your entryway to all your Ariba<br>solution your customers are using. Once you have cr<br>• Respond more efficiently to your customer ree<br>• Work more quickly with your customers in all<br>• Strengthen your relationships with customers<br>• Review pending sourcing events for multiple<br>• Apply your Company Profile across Ariba Net<br>Moving to the Ariba Network allows you to log into a                                                                                                    | seller solutions. You now have a single location to manage all of your customer relationships and supplier activities regardless of which a<br>ompleted the registration, you will be able to:<br>stages of workflow approval<br>using an Ariba Network solution<br>buyers with one login<br>twork, Ariba Discovery and Ariba Sourcing activities<br>a single location to manage:       | vriba |
| The Ariba Network is your entryway to all your Ariba<br>solution your customers are using. Once you have or<br>• Respond more efficiently to your customer ree<br>• Work more quickly with your customers in all<br>• Strengthen your relationships with customers<br>• Review pending sourcing events for multiple<br>• Apply your Company Profile across Ariba Net<br>Moving to the Ariba Network allows you to log into a<br>• All your Ariba customer relationships<br>• All your Ariba customer relationships<br>• Your profile information | seller solutions. You now have a single location to manage all of your customer relationships and supplier activities regardless of which <i>a</i><br>ompleted the registration, you will be able to:<br>stages of workflow approval<br>using an Ariba Network solution<br>buyers with one login<br>work. Ariba Discovery and Ariba Sourcing activities<br>a single location to manage: | vriba |

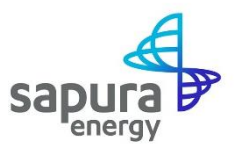

**Step 3:** To sign up for new SAP Ariba Network account, you will be required to **fill up an** electronic form and click on "Create account and continue".

| Ariba Proposals and Question                         | onaire 👻                                                                                                    |                                                                                                    |               | 0 |  |  |
|------------------------------------------------------|----------------------------------------------------------------------------------------------------|----------------------------------------------------------------------------------------------------|---------------|---|--|--|
| Create account<br>First, create an SAP Ariba supplie | Create account First, create an SAP Ariba supplier account, then complete questionnaires required by Sapura Energy Berhad - TEST. |                                                                                                    |               |   |  |  |
| Company information                                  |                                                                                                    | * Indicates a required t                                                                                                    | ïeld          |   |  |  |
| Company Name:*<br>Country:*<br>Address:*             | VY Logistics<br>Malaysia [MYS] V                                                                                                  | If your company has more than one office, e<br>the main office address. You can enter more<br>addresses such as your shipping address, bi<br>address or other addresses later in your | nter<br>Lling |   |  |  |
| Postal Code:*<br>City:*                              | Line 2<br>60000<br>Kuala Lumpur                                                                                                   | company profile.                                                                                                    |               |   |  |  |
| State:                                               | Wilayah Persekutuan Kuala Lumpur [MY-14] V                                                                                        | 1                                                                                                    |               |   |  |  |

**Step 4:** In the User account information section, your email address is taken as the Username by default. You can modify it **but it must be in email format.** 

| User account information |                         |           |   |                                                                                                    |  |  |
|--------------------------|-------------------------|-----------|---|----------------------------------------------------------------------------------------------------|--|--|
|                          |                         |           |   | * Indicates a required field                                                                                                    |  |  |
| Name:*                   | Robin                   | Hutt      | ] | SAP Ariba Privacy Statement                                                                                                    |  |  |
| Email:*                  | sebaribasupplier@gmail. | com       |   |                                                                                                    |  |  |
|                          | Use my email as my use  | rname     |   |                                                                                                    |  |  |
| Username:*               | robinsebaribasupplier@g | gmail.com |   | Must be in email format(e.g<br>john@newco.com) (j)                                                                                                    |  |  |
| Password:*               | ••••••                  |           |   | Passwords must contain a minimum of eight<br>characters including upper and lower case<br>letters, numeric digits, and special                                               |  |  |
|                          | •••••                   |           |   | characters. (i)                                                                                                    |  |  |
| Language:                | English                 | ~         |   | The language used when Ariba sends you<br>configurable notifications. This is different<br>than your web b                                                                   |  |  |
| Email orders to:*        | sebaribasupplier@gmail. | com       |   | Customers may send you their orders<br>through Ariba Network. To send orders to<br>multiple contacts in your organization,<br>create a distribution list and enter the email |  |  |
|                          |                         |           |   | address here. You can change this anytime.                                                                                                    |  |  |

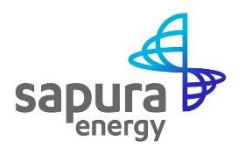

Step 5: Upon successful submission, you will receive an e-mail notification to confirm your SAP Ariba Network Account registration.

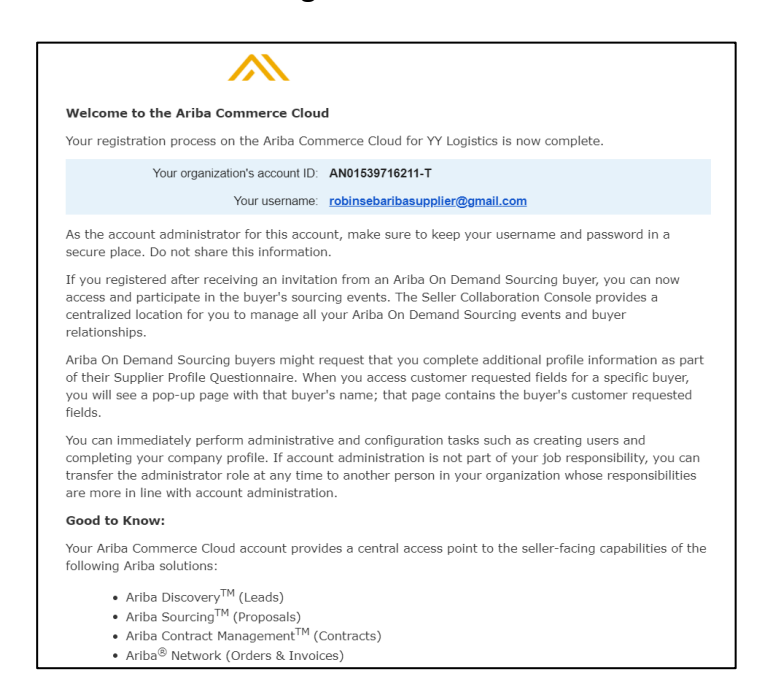

**Step 6:** In the meantime, you will be directed to SEB's **Pre-Registration form** where you have to respond to a questionnaire relating to capital structures and Health, Safety and Environment (HSE) considerations.

| Ariba Sourcir                                       | ng                                                             |        | Company Settings 🗸    | Robin Hutt 🔻 Help Center >>         |
|-----------------------------------------------------|----------------------------------------------------------------|--------|-----------------------|-------------------------------------|
| : Go back to Sapura Energy Berhad - TEST Dashboard  |                                                                |        |                       | Desktop File Sync                   |
| Console                                             | Doc57648518 - Pre Registration Evaluation                      |        |                       | Time remaining<br>14 days 23:45:51  |
| Event Messages<br>Event Details<br>Response History | All Content                                                    |        |                       | ■   ≈                               |
| Response Team                                       | Name 1                                                         |        |                       |                                     |
|                                                     | ▼ 1 Capital Structures                                         | Less – |                       | î.                                  |
| ▼ Event Contents                                    | Please provide Financial Information for the most recent years |        |                       |                                     |
| All Content                                         | 1.1 Indicate Year (YYYY)                                       |        | * 2019                |                                     |
| 1 Capital Structures                                | 1.2 Select Currency                                            |        | * MYR 🗸               |                                     |
| 2 Assessment                                        | 1.3 Revenue                                                    |        | * 5,000,000           |                                     |
| Quality                                             | 1.4 Net Profit After Taxation                                  |        | * 500,000             |                                     |
| <sup>3</sup> Management                             | 1.5 Current Asset                                              |        | * 800,000             |                                     |
| 4 Track Record in Oil                               | 1.6 Long Term Assets                                           |        | * 1,200,000           |                                     |
| E Health & Safety                                   | 1.7 Current liabilities                                        |        | * 400,000             |                                     |
| <sup>5</sup> Mana                                   | 1.8 Long Term Liabilities                                      |        | * 800,000             |                                     |
| 6 Training                                          | 1.9 Paid/Share Capital                                         |        | * 800,000             |                                     |
|                                                     | 1.10 Please attached most recent Financial Audited Report      |        | * 🕑 Dummy Audited Rep | oort.docx 🗸 Update file Delete file |

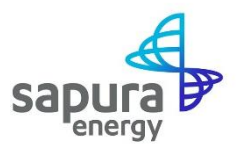

Step 7: After providing your most recent Financial Information, kindly click on the "Update Totals" button (as instructed in question 1.11) before proceeding with the remaining questions, as illustrated below. This will help auto-populate your financial ratios.

| Ariba Sourcir                                                        | g                                                                                  | Company Settings ▼ Robin Hutt ▼ Help Center >>                                      |  |  |  |
|----------------------------------------------------------------------|------------------------------------------------------------------------------------|-------------------------------------------------------------------------------------|--|--|--|
| C Go back to Sapura Energy Berhad - TEST Dashboard Desktop File Sync |                                                                                    |                                                                                     |  |  |  |
| Console                                                              | Doc57648518 - Pre Registration Evaluation                                          | U Time remaining<br>14 days 23:44:59                                                |  |  |  |
| Event Messages<br>Event Details<br>Pessonse History                  | All Content                                                                        | <b>II</b>   ×                                                                       |  |  |  |
| Response Team                                                        | Name 1                                                                             |                                                                                     |  |  |  |
| Event Contents                                                       | 1.8 Long Term Liabilities                                                          | * 800,000                                                                           |  |  |  |
| • Event contents                                                     | 1.9 Paid/Share Capital                                                             | * 800,000                                                                           |  |  |  |
| All Content                                                          | 1.10 Please attached most recent Financial Audited Report                          | $\star$ $ end{tabular} $ Dummy Audited Report.docx $ \lor $ Update file Delete file |  |  |  |
| 1 Capital Structures                                                 | 1.11 Please click on "Update Totals" button below before you proceed.              |                                                                                     |  |  |  |
| 2 Assessment                                                         | ▼ 1.12 Recent Profit/Loss For Past 3 Years Less                                    | S –                                                                                 |  |  |  |
| 3 Quality<br>Management                                              | Populate the most recent year on top.   1121 Vear 1 (*) indicates a required field | •                                                                                   |  |  |  |
| 4 Track Record in Oil                                                | Submit Entire Response Update Totals Save draft                                    | Compose Message Excel Import                                                        |  |  |  |
| 5 Health & Safety<br>Mana                                            |                                                                                    |                                                                                     |  |  |  |
| 6 Training                                                           |                                                                                    |                                                                                     |  |  |  |
| Robin Hutt (robinsebaribasuppl                                       | er@gmail.com) last visited 9 Jul 2020 8:01:17 PM YY Logistics AN01539716211-T      |                                                                                     |  |  |  |

Step 8: After clicking on "Update Totals", the following financial ratios will be displayed.

| Ariba Sourcing 🗰 Company Settings 🔹 Robin Hutt 🕶 Help Center |                                                                                         |                                    |  |  |
|--------------------------------------------------------------|-----------------------------------------------------------------------------------------|------------------------------------|--|--|
| < Go back to Sapura Energy Berhad                            | I - TEST Dashboard                                                                      | Desktop File Sync                  |  |  |
| Console                                                      | Doc57648518 - Pre Registration Evaluation                                               | Time remaining<br>14 days 23:34:39 |  |  |
| Event Messages<br>Event Details                              | All Content                                                                             | ■   ≈                              |  |  |
| Response Team                                                | Name 1                                                                                  |                                    |  |  |
| ▼ Event Contents                                             | ▼ 2 Assessment                                                                          |                                    |  |  |
|                                                              | 2.1 Liquidity - Current ratio                                                           |                                    |  |  |
| All Content                                                  | 2.1.1 Liquidity - Current Ratio<br>(current asset/current liability)                    | 2                                  |  |  |
| 1 Capital Structures                                         | 2.2 Profitability Ratio - Net Profit Margin                                             |                                    |  |  |
| 2 Assessment                                                 | 2.2.1 Profitability ratio - Net Profit Margin (%)<br>(net profit/revenue)x100)          | 10                                 |  |  |
|                                                              | 2.3 Profitability Ratio - ROI                                                           |                                    |  |  |
| 3 Quality<br>Management                                      | 2.3.1 Profitability Ratio - Return on Investment (%)<br>(net profit/share capital)x100) | 62.5                               |  |  |
| Track Record in Oil                                          | 2.4 Solvency Ratio - Gearing                                                            |                                    |  |  |
| 4                                                            | 2.4.1 Solvency Ratio - Gearing (total liabilities/total asset)                          | 0.6                                |  |  |
| 5 Health & Safety                                            | ▼ 2.5 Business Type                                                                     |                                    |  |  |
| mana                                                         | 2.5.1 Business Type                                                                     | * Unspecified V                    |  |  |
| 6 Training                                                   | 2.6 Appointment (request for appointment letter on Principal's letterhead)              |                                    |  |  |
|                                                              | 2.6.1 Appointment (request for appointment letter on Principal's letterhead)            | * Unspecified                      |  |  |

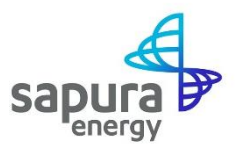

Step 9: After completing the questionnaire, you may click on "Submit Entire Response" to submit your response or click on the "Save draft" button if you wish to revisit the questionnaire and complete it at a later time.

| Response Team           | Name 1                                                                                                    |                                         |
|-------------------------|----------------------------------------------------------------------------------------------------|-----------------------------------------|
|                         |                                                                                                    | ·                                       |
| ▼ Event Contents        | 5.17 Do you have documented HSE procedures (ref ISO 14001/ OSHAS 18001 requirements)?                                                  | * No ~                                  |
| All Content             |                                                                                                    | * In the process                        |
| 1 Capital Structures    | 5.22 Please provide comments                                                                                                    |                                         |
| 2 Assessment            |                                                                                                    |                                         |
| Quality                 | 5.23 Do you have any documented HSE procedures?                                                                                        | * Yes V                                 |
| <sup>3</sup> Management | 5.24 Do you have documented Risk assessment procedure?                                                                                 | * No V                                  |
| 4 Track Record in Oil   | 5.26 Do you have documented SJA (Safety Job Analysis)<br>procedure?                                                                    | * Yes V                                 |
| Health & Safety         | 5.27 Please provide procedure number                                                                                                   | * 18247913                              |
| 5 Mana                  | 5.28 Do you have documented Incident reporting<br>procedure?                                                                           | * Yes 🗸                                 |
| 6 Training              | 5.29 Please provide procedure number                                                                                                   | * 12489172                              |
|                         | 5.30 Do you have documented Incident investigation<br>procedure?                                                                       | * No ~                                  |
|                         | ▼ 6 Training                                                                                                    |                                         |
|                         | 6.1 Does a training program exist for training at all levels of the organisation in Quality/ HSE related philosophies and techniques ? | * Yes ~                                 |
|                         | 6.2 Are there records, by individual, that indicate type and extent of training?                                                       | * No ~                                  |
|                         | (*) indicates a required field                                                                                                    |                                         |
|                         | Submit Entire Response Update Totals                                                                                                   | Save draft Compose Message Excel Import |

**Step 10:** If there are any system errors such as unanswered mandatory questions, the **system will prompt you** on the necessary completion or corrections.

| in your premises in case of accidents or sudden illness?                                                                                     |                                                                                                    |
|----------------------------------------------------------------------------------------------------|----------------------------------------------------------------------------------------------------|
| E.R. Do you have enocial instructions regarding                                                                                              |                                                                                                    |
| handling of special hazardous materials (toxic etc.)?                                                                                        | * No ~                                                                                                    |
| 5.9 Do you keep a file updated for Incident/ Injury<br>statistics?                                                                           | * No ~                                                                                                    |
| 5.11 Have you been served with any Improvement or<br>Prohibition Notices by either the HSE or the EA (SEPA)<br>in the last three years?      | * No ~                                                                                                    |
| 5.13 Have you been prosecuted for any Health, Safety<br>or Environmental related incidents in the last five<br>years?                        | * No ~                                                                                                    |
| 5.15 Have Your Company a specific plan for<br>Emergency Preparedness?                                                                        | *<br>You need to provide an answer to Question 5.22, 'Please provide                                                                                                    |
| 5.17 Do you have documented HSE procedures (ref<br>ISO 14001/ OSHAS 18001 requirements)?                                                     | comments'.                                                                                                    |
| 5.22 Please provide comments                                                                                                    | *                                                                                                    |
| 5.23 Do you have any documented HSE procedures?                                                                                              | * No ~                                                                                                    |
| 6 Training                                                                                                    |                                                                                                    |
| 6.1 Does a training program exist for training at all levels of<br>the organisation in Quality/ HSE related philosophies and<br>techniques ? | * No ~                                                                                                    |
| (*) indicates a required field                                                                                                    |                                                                                                    |
|                                                                                                    | 5.9 Do you keep a file updated for Incident/ Injury<br>statistics? 5.11 Have you been served with any Improvement or<br>Prohibition Notices by either the HSE or the EA (SEPA)<br>in the last three years? 5.13 Have you been prosecuted for any Health, Safety<br>or Environmental related incidents in the last five<br>years? 5.15 Have Your Company a specific plan for<br>Emergency Preparedness? 5.17 Do you have documented HSE procedures (ref<br>ISO 14001/ OSHAS 18001 requirements)? 5.22 Please provide comments 5.23 Do you have any documented HSE procedures? 6 Training 6.1 Does a training program exist for training at all levels of<br>the organisation in Quality/ HSE related philosophies and<br>techniques ? (*) indicates a required field |

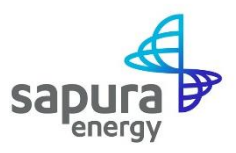

## **Getting Support**

### **A: Technical Support**

Contact **SAP Ariba via the support feature shown below** for IT Technical support, if you are:

- i) Unable to login to the SAP Ariba Network
- ii) Unable to view a page on the Supplier SAP Ariba Network
- iii) Experiencing difficulty in navigating the SAP Ariba Network

| SAP Ariba Network +        | 0 >>                            | [                                                                      |
|----------------------------|---------------------------------|------------------------------------------------------------------------|
|                            |                                 | Search                                                                 |
|                            |                                 | What are some registration tips for<br>Ariba Network Suppliers?        |
| SAP Ariba                  |                                 | How do I participate in my buyer's<br>event using an email invitation? |
|                            | Special offers to help          | Can my company have multiple accounts?                                 |
| Supplier Login             | Review the special solutio      | Supplier Basics (4.33)                                                 |
| Licer Name                 | COVID-19 disruptions and track. | How do I register a new account?                                       |
| USER NAME                  | ( A CARACTER )                  | What browser versions are certifi<br>for SAP Ariba cloud solutions?    |
| Password                   | Learn More                      | Why did the link in the password<br>reset email expire?                |
| Login                      |                                 | How to retrieve usernames                                              |
| Having trouble logging in? |                                 | How to create and reset passwo                                         |
| Now to Ariba?              |                                 | Responding to a posting (2.00)                                         |
| Register Now or Learn More |                                 | view note: L                                                           |
|                            |                                 | Top 5 FAQs                                                             |
|                            |                                 |                                                                        |
|                            |                                 | T Documentation                                                        |

### **B: Supplier Onboarding and Registration related items**

Contact Sapura Energy Berhad by:

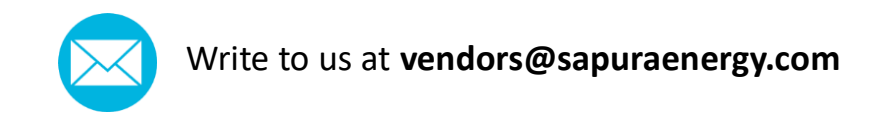